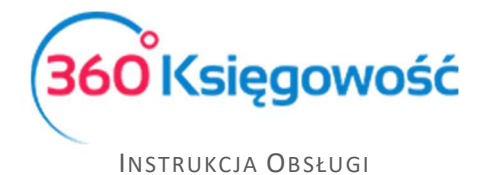

## Faktoring faktur sprzedaży – Brutto.pl

W 360 Księgowość możesz uzyskać finansowanie faktur sprzedaży dzięki partnerowi Brutto.pl.

Aby móc zacząć korzystać z usług faktoringu przejdź do menu Ustawienia > Dane firmy > Ustawienia połączeń zewnętrznych i aktywuj usługę.

| ktoring faktur sprzedaży                                                                                                    |                                                                                                    |
|----------------------------------------------------------------------------------------------------|----------------------------------------------------------------------------------------------------|
| RUTTO.pl to platforma, dzięki której szybko i prosto sfinansujesz swoje faktury sprzedaży, nie czekając na ich zaplatę przez klientów. Nasza i<br>niosków o finansowanie dla tych faktur sprzedażowych, które chcesz szybko zamienić na gotówkę. Faktura musi spełniać następujące warur<br>aktury to 500 zł lub 150 euro; Termin platności faktury to minimum 8 dni, a maksymalnie 120 dni; Odbiorca faktury posiada polski numer VII<br>arutto.pl utwórz konto i zweryfikuj je. Potem możesz swobodnie korzystać z finansowania swoich faktur. Brutto.pl oferuje również dodatkow                                                                                                    | ntegracja z BRUTTO.pl pozwoli Ci na łatwe składanie<br>nki: Walutą faktury jest PLN lub EUR; Minimalna kwota<br>P. Po aktywacji usługi oraz przekierowaniu na stronę<br>e opcje finansowania, <u>sprawd2</u> !                                                                                        |
| Ninejszym zobowiązuję Merit Aktiva Sp. z o.o. z siedzibą w Lodzi, adres: ul. Sienkiewicza 85/87, 90-057 Lódz, wpisaną do Rejestru Przedsiębiorców Krajowego Rejestru Sądowego prowadzonego prz<br>Krajowego Rejestru Sądowego pod numerem 000465447, NIP: S215860575, BECON: 164723024, do przekzania administratorow Putros De. z o.o. z siedzibą w Warszawie, adres: Inzymierska &<br>Rądowego, prowadonoge przcz sąd Rejnowy dla m. szt. Warszawy Warszawie, XIII Wydzia Cospodracy Kiojwego Rejestru<br>Sądowego, prowadonoge przcz sąd Rejnowy dla m. szt. Warszawy Warszawie, XIII Wydzia Cospodracy Kiojwego Rejestru<br>sądowego, prowadonoge przcz sąd Rejnowy dla m. szt. Warszawy Warszawie, XIII Wydzia Cospodracy Kiojwego Rejestru<br>sądowego, prowadonego przcz sąd Rejnowy dla m. szt. Warszawy Warszawie, XIII Wydzia Cospodracy Kiojwego Rejestru<br>sąd sąd sąd sąd m. szt. Sądowego pod numerce modosłada sąd sąd sąd sąd sąd sąd sąd sąd sąd sąd | zez Sąd Rejonowy dla M.St. Warszawy w Warszawie, Wydział XIII Gospodarczy<br>13-422 Warszawa, wpisana do Rejestru Przedsiebiorców Krajowego Rejestru<br>51/6501 danych osobowych zawrzych w fakurzc (MTI NIP Notrahenta),<br>atycznego wypełnienia wniosku o finansowanie, Przyjmuję do wiadomości, ż |
| ] Zaakceptuj treść zgody na przekazywanie danych do naszego partnera                                                                                                    |                                                                                                    |
| Jsługa faktoringu nie jest aktywna, aby móc skorzystać z tej opcji, aktywuj ją klikając "Aktywuj                                                                                                    | Aktywui usługe faktoringu                                                                                                    |
| sługę faktoringu". Po kliknięcu opcji Aktywuj zostaniesz przeniesiony na stronę partnera gdzie                                                                                                    |                                                                                                    |
| nożesz założyć konto w Brutto.pl, ale nie jest to obowiązkowe, możesz wrócić do naszego                                                                                                    |                                                                                                    |
| rogramu i skorzystać z opcji "Przyśpiesz płatność z Brutto.pl" aby sprawdzić jakie będą koszty                                                                                                    |                                                                                                    |
| nansowania twoich faktur. Konto w Brutto.pl możesz założyć w każdej chwili.                                                                                                    |                                                                                                    |

Zaznacz zgodę i aktywuj usługę. Aktywacja przekieruje cię na stronę partnera Brutto.pl w celu rejestracji konta, jeśli nie chcesz tego robić, nie musisz, kliknij anuluj i przejdź do naszego programu. Następnie dodaj faktury sprzedaży.

W KPiR w menu Przychody > Sprzedaż i wystawianie faktur dodaj fakturę sprzedaży i zapisz ją.

W Pełnej Księgowości w menu Sprzedaż > Faktury i inne dowody sprzedaży dodaj fakturę sprzedaży i zapisz ją.

Następnie aby przesłać do faktoringu ponownie Edytuj, pojawi się opcja Przyśpiesz płatność z brutto.pl, użyj jej aby wysłać fakturę do sfinansowania.

|                      |                                    |                  |          |                  |          |                |          | Przyśpiesz płatność z | Brutto.pl |
|----------------------|------------------------------------|------------------|----------|------------------|----------|----------------|----------|-----------------------|-----------|
| Klient               | Status podatnika VAT - Biała Lista | Data Wystawienia |          | Termin płatności |          | Data Sprzedaży |          | Dokument              |           |
| Firma XYZ Sp. z o.o. | ~                                  | 2020-10-15       | <b>=</b> | 2020-10-31       | <b>#</b> | 2020-10-15     | <b>=</b> | Faktura               | ~         |
|                      |                                    |                  |          |                  |          |                |          |                       |           |

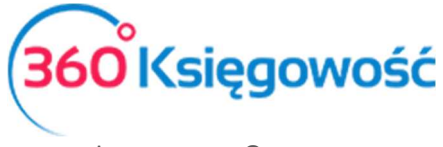

INSTRUKCJA OBSŁUGI

Zaakceptuj finansowanie faktur używając opcji Zatwierdź, lub jeśli nie chcesz wysłać danej faktury użyj opcji Anuluj.

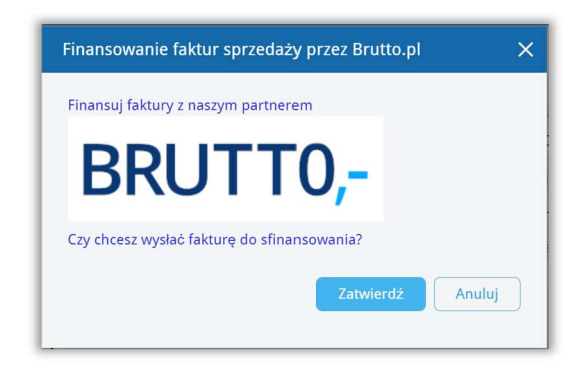

Po zatwierdzeniu faktury dane zostaną przesłane do portalu Brutto.pl do uprzednio założonego konta lub informacja o kosztach finansowania pojawią się na dedykowanej stronie internetowej partnera. Postępuj zgodnie z wytycznymi na portalu i uzyskaj finansowanie faktur.

Aby faktura została wysłana do Brutto.pl, pamiętaj aby poniższe dane wprowadzone zostały poprawnie.

Wystawiający fakturę sprzedaży:

- 1. NIP 10 cyfrowy numer bez spacji i innych znaków
- 2. E-mail poprawny adres email wymagany do weryfikacji poprawności danych
- 3. Telefon 9 cyfrowy numer telefonu komórkowego

Klient oraz dane na fakturze:

- 1. Numer faktury numer faktury w systemie księgowym
- 2. Waluta waluta użyta do faktury sprzedaży (PLN, EUR)
- 3. Data wystawienia data wystawienia faktury
- 4. Data płatności data płatności nie może być wcześniejsza niż 8 dni od daty wystawienia faktury
- 5. NIP klienta format 10 cyfrowy (kontrahent Polski) lub do 15 znaków w przypadku kontrahenta zagranicznego.
- 6. Nazwa kontrahenta nazwa klienta na fakturze

Po wysłaniu faktury do sfinansowania na fakturze w sekcji Dodatkowe informacje mogą pojawić się takie informacje jak:

- Brutto.pl trwa weryfikacja faktury
- Brutto.pl faktura zaakceptowana
- Brutto.pl faktura odrzucona

Na liście faktur pojawi się data przesłania do Brutto.pl i operator faktoringu.

360 Księgowość

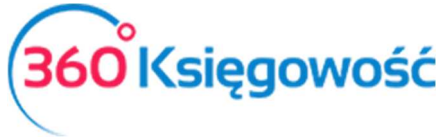

## INSTRUKCJA OBSŁUGI

Po uzyskaniu finansowania przez brutto.pl na liście faktur sprzedaży w kolumnie Sfinansowano fakturę pojawi się data wysłania i zaakceptowania faktury przez faktora.

| Sfinansowano fakturę ${\cal P}$ |
|---------------------------------|
| 2021-02-08                      |
| 2021-02-05                      |
| 2021-02-05                      |
| 2021-01-26                      |
| 2021-02-05                      |

W systemie natomiast zablokowana jest możliwość ponownego przesłania tej samej faktury do finansowania.

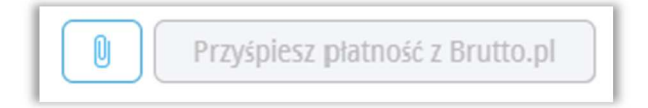

Jeśli chcesz uzyskać dodatkowe informacje na temat finansowania faktur zakupu i innych kosztów wejdź na stronę <u>brutto.pl</u> i sprawdź.

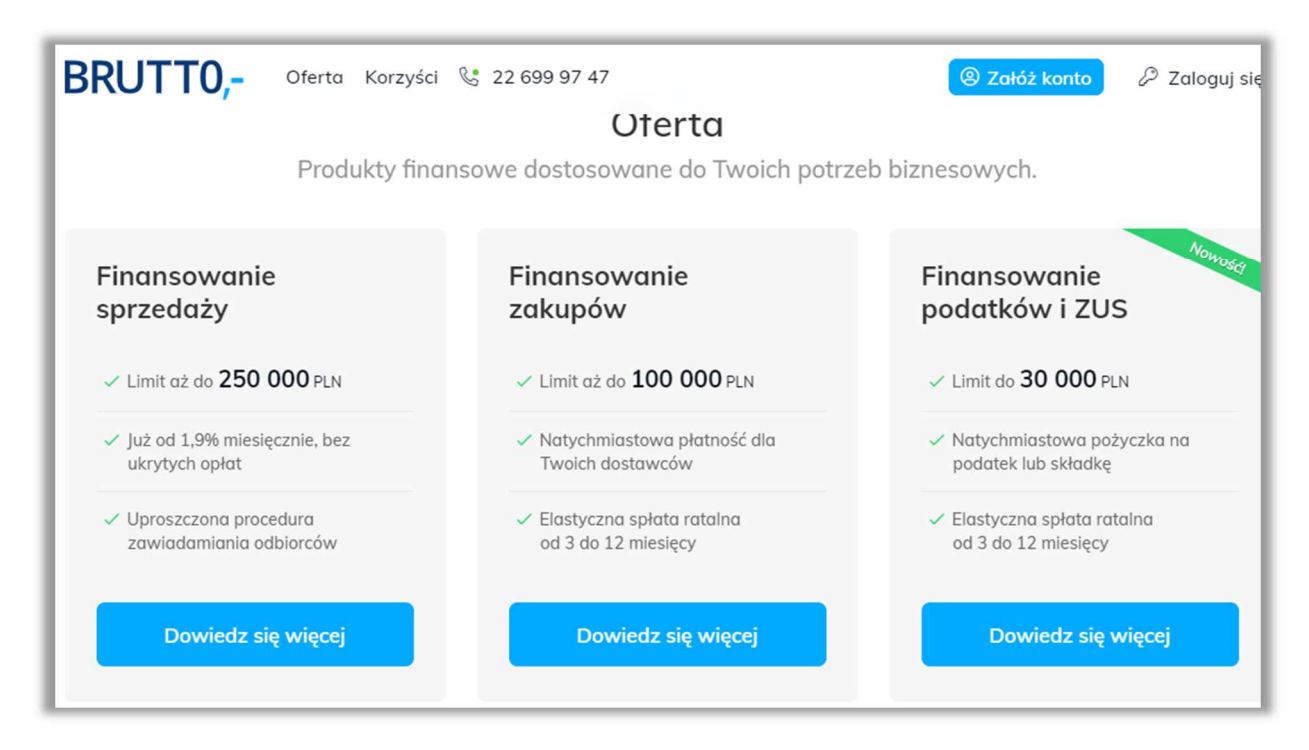

Jeśli natomiast potrzebujesz dodatkowych informacji o 360 Księgowość to skontaktuj się z Działem wsparcia przez czat, mail lub telefon, więcej informacji na <u>www.360ksiegowosc.pl</u>

360 Księgowość